## HOW TO REGISTER FOR ATTENDING THE CLUB MEETING

Registration provides us with the necessary information to inform the Holiday Inn of the number that will be attending and the number that will be having breakfast.

The Holiday Inn needs this information by the day before the meeting so that they can set up the meeting room AND ensure sufficient staff are available in Café G to provide efficient service.

## PCEC Meeting - COVID LIVE AID Preview - Words and Music

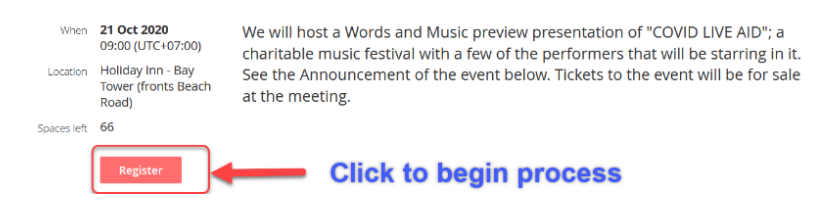

Click on the Register button – there are 4 screens to use for Registration. After you confirm on Screen 4, you will get an additional screen noting you have registered. You can close your browser tab at this point!

## The four screens to be completed

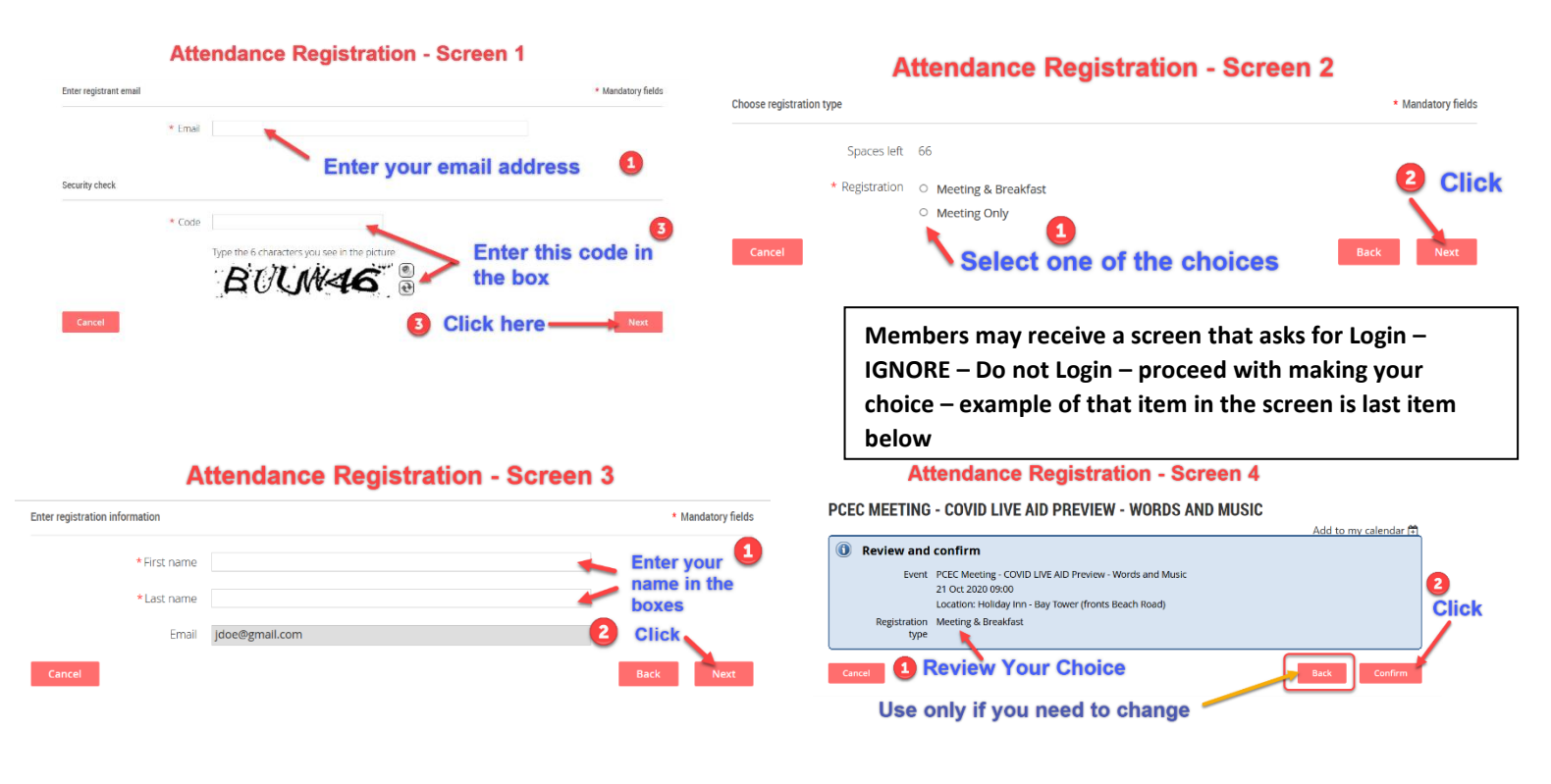

## Your Finished – Close Browser Tab

**NOTE:** If you are a member and entered the email address that is in the membership database, Screen 2 will have the following – DO NOT CLICK LOGIN

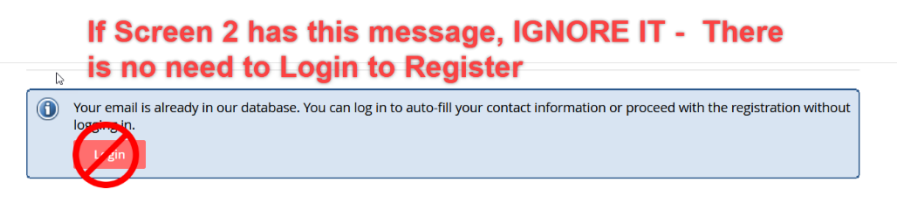